|                                 | page |                                   | page |
|---------------------------------|------|-----------------------------------|------|
| Advance                         | 23   | Online Renewal Checklist          | 26   |
| Budget                          | 22   | Parent Letter/Notification to the | 28   |
|                                 |      | <u>Community</u>                  |      |
| Camp Sessions                   | 10   | Site Eligibility                  | 12   |
| Civil Rights Requirement /CACFP | 5    | Site Kitchen                      | 15   |
| Commodities (USDA Foods)        | 14   | Site Program Information          | 7    |
| Contact Information             | 3    | Sponsor Kitchens                  | 16   |
| Unused SFSP Funds               | 14   | Staff Charts                      | 18   |
| Field Trips                     | 25   | Non-congregate request            | 17   |

## Instructions for Completing the SFSP On-line Renewal

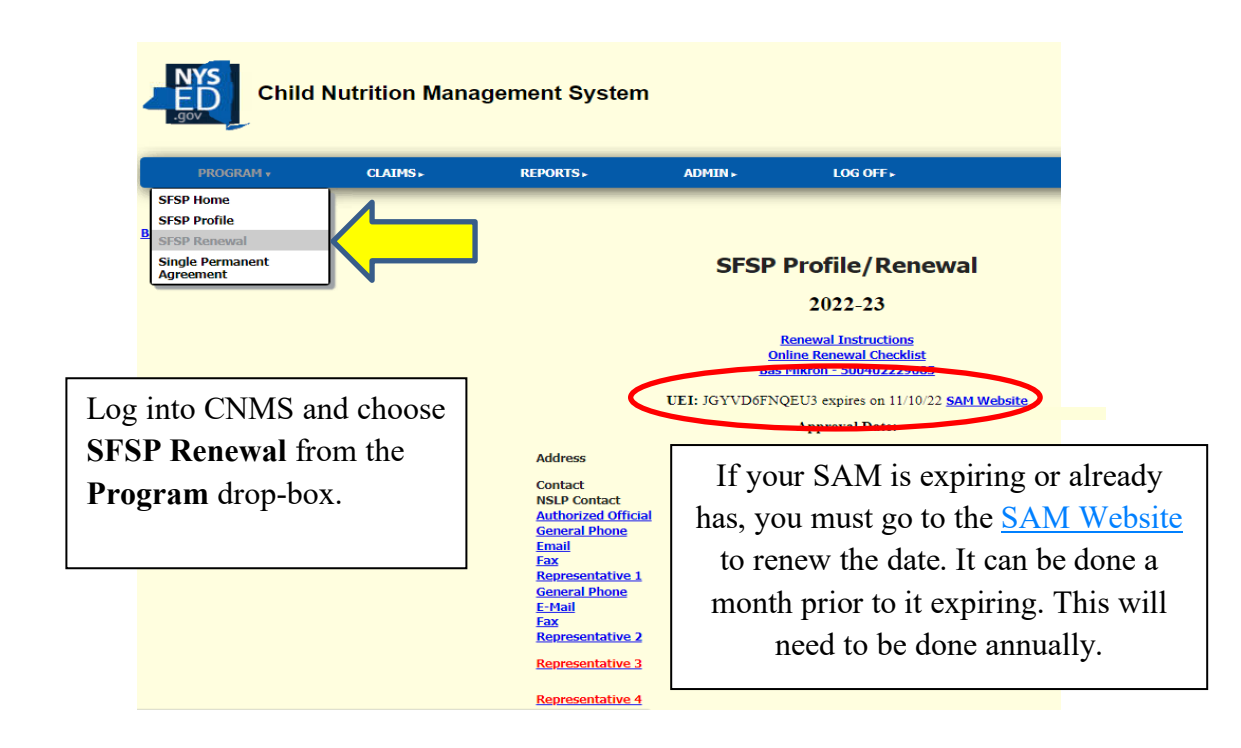

| Child N               | Nutrition Mana | igement System   |
|-----------------------|----------------|------------------|
| PROGRAM ►             | CLAIMS .       | <b>REPORTS</b> ► |
| SFSP Renewal          |                | 1                |
| Enter Query Criteria  | Click 'Find'   |                  |
| School Year 2019-20 V |                |                  |
| Find Clear            |                |                  |
| Click 'Fi             | nd'            |                  |

1. Complete ALL site information

- 2. Enter any leftover funds from last year under 'Unused SFSP Funds'
- 3. Review and update both staff charts
- 4. Complete the budget, if applicable
- 5. Request an advance

|   | $O_{11} = O_{12} = O_{12} = O$ |                                   |                   |                                                               |            |                                                  |  |  |  |  |  |
|---|----------------------------------------------------------------------------------------------------|-----------------------------------|-------------------|---------------------------------------------------------------|------------|--------------------------------------------------|--|--|--|--|--|
|   | On your Profile/Renewal                                                                                                    | Ethnic Categories                 | Racial Categories |                                                               |            |                                                  |  |  |  |  |  |
|   | screen, all of the information                                                                                                    | anic or Latino                    | 0                 | American Indian or Alaska Native                              | 0          |                                                  |  |  |  |  |  |
|   | 41                                                                                                    | Hispanic or Latino                | 0                 | Asian                                                         | 0          |                                                  |  |  |  |  |  |
|   | that needs to be updated is                                                                                                    |                                   |                   | Black or African American                                     | 0          |                                                  |  |  |  |  |  |
|   | listed in <b>RED</b> .                                                                                                    |                                   |                   | Native Hawaiian or Other Pacific Islander                     | 0          |                                                  |  |  |  |  |  |
|   |                                                                                                    |                                   |                   | White                                                         | 0          |                                                  |  |  |  |  |  |
|   |                                                                                                    |                                   | 0                 | Total                                                         | 0          |                                                  |  |  |  |  |  |
|   | The following information is missing. It is required to complete the Annual Renewal:                                                                                                    |                                   |                   |                                                               |            |                                                  |  |  |  |  |  |
|   | SFSP                                                                                                    | Sponsor Training not completed    | - P               | 'lease contact SED to complete training<br>FP must be entered | ing        |                                                  |  |  |  |  |  |
|   |                                                                                                    | Total Ethnic Cate                 | gor               | ies must equal 100                                            |            |                                                  |  |  |  |  |  |
|   |                                                                                                    | Total Racial Cate                 | gor               | ies must equal 100                                            |            |                                                  |  |  |  |  |  |
|   | All Site Program dates. Brook Avenue E                                                                                                    | lementary School Eligibility reco | rd 1              | not found Brook Avenue Elementary                             | y Sc       | hool Shifts must be greater than 0               |  |  |  |  |  |
| _ | Brook Avenue Elementary Sch                                                                                                    | ool Breakfast CAP missing Brool   | k A               | venue Elementary School Breakfast                             | Pr         | ojected Eligibles missing                        |  |  |  |  |  |
| B | rook Avenue Elementary School Breakfast Days missin                                                                                                    | ig Brook Avenue Elementary Sch    | ool               | Lunch CAP missing Brook Avenue                                | Ele        | mentary School Lunch Projected Eligibles missing |  |  |  |  |  |
|   | Brook Avenue Elementary School Lunch Days                                                                                                    | missing Gardiner Manor School     | Ell               | igibility record not found Gardiner I                         | Ma<br>J FI | aor School Shifts must be greater than 0         |  |  |  |  |  |
|   | Gardiner Manor School Breaktast CAr missing Gardiner Manor School Breaktast Projected Eligibles missing<br>Candiner Manor School Breaktast CAr missing Cardiner Manor School Breaktast Projected Eligibles missing                                                                                                    |                                   |                   |                                                               |            |                                                  |  |  |  |  |  |
|   | Gardiner Manor School Lunch Days n                                                                                                    | issing South Country School Elig  | ibil              | ity record not found South Country                            | Sc         | hool Shifts must be greater than 0               |  |  |  |  |  |
|   | South Country Sch                                                                                                    | 100l Breakfast CAP missing South  | h C               | ountry School Breakfast Projected E                           | Elig       | ibles missing                                    |  |  |  |  |  |
|   |                                                                                                    |                                   |                   |                                                               |            | -                                                |  |  |  |  |  |

Review all information that has been "rolled" from the previous year and update as needed. Information that rolls from year to year includes site's days, site kitchens, staff charts and other site information. Items in red are required information to be entered before the sponsor is able to submit the renewal. Throughout the renewal whenever any data is entered always click the **'Save'** or **'Insert'** button before continuing to the next step.

**Budget** and **Advances** should not be addressed until all of the site information and the amount of **Unused SFSP Funds** has been entered.

# SFSP Profile/Renewal

#### 2019-20

#### **Renewal Instructions**

DUNS Number 093314086 expires on 07/20/19 SAM Website

#### **Approval Date:**

Address

E-Mail

E-Mail

Fax

123 Sunny Street

Contact Authorized Official General Phone Email Fax Representative 1 General Phone

Representative 2 General Phone

**Representative 3** 

**Representative 4** 

Mr. Happy Face 518-789-1234 happy@gmail.com

Susie Sunshine 518-789-1234 <u>sunny@gmail.com</u> If needed, update any names or contact information by clicking on each link. Missing information will be in RED. It is required to update the Authorizing Official, Representative 1 with phone numbers and e-mail addresses, if needed. Representative 2 and 3, 4 are optional.

## **Contact People**

| Name          | Contact Role        | Begin Date |
|---------------|---------------------|------------|
| Rainbow Smith | Representative 4    | 05/13/13   |
| ]             | Representative 1    | 05/27/14   |
| ]             | Authorized Official | 05/14/12   |
| New           |                     |            |

Click **'New'** to add someone as a new contact role. To change the information for an existing contact, including the name, click on the person's name. The changes will be made on the following screens.

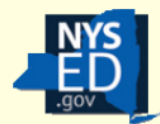

## **Child Nutrition Management System**

PROGRAM . CLAIMS .

#### **Contact People**

| Enter values to | or new Contact People                                                                               | record |
|-----------------|----------------------------------------------------------------------------------------------------|--------|
| Salutation:     |                                                                                                    |        |
| First Name:     |                                                                                                    |        |
| MI:             |                                                                                                    |        |
| Last Name:      |                                                                                                    |        |
| Generation:     |                                                                                                    |        |
| Contact Role:   | Authorized Official<br>Representative 1<br>Representative 2<br>Representative 3<br>Representative 4 |        |
| Back to Lafaye  | tte CSD                                                                                             |        |

Click 'New' under contact people if you have new representatives to add. Click 'Delete' to delete the contact person. Authorized Official and Representative 1 cannot be deleted, click 'New' to update their information, if necessary.

Click **'New'** under **'Contact Devices'** (brings you to bottom screen) to add a 'Device Type'. To change a number or email address click on the name of the device type; Fax, General Phone, E-mail in this screen shot.

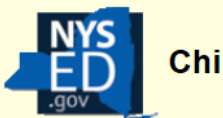

# **Child Nutrition Management System**

| PRO                                                            | GRAM►                                                                                                   | CLAIMS . | <b>REPORTS</b> •                                                                                                    | ADMIN <b>•</b>                                                                                                    | LOG OFF •                                                                                                    |                            |
|----------------------------------------------------------------|----------------------------------------------------------------------------------------------------|----------|----------------------------------------------------------------------------------------------------|----------------------------------------------------------------------------------------------------|----------------------------------------------------------------------------------------------------|----------------------------|
| Contact<br>Device Type:<br>Value:<br>Save De<br>Back to People | Cell Phone<br>E-Mail<br>Fax<br>General Phone<br>Home Phone<br>Summer Fax<br>Summer Phone<br>Web Address | vew )    | Select the device<br>the right of the 'D<br>Enter the phone n<br>click 'Save'.<br>Click 'New' again<br>device type inform<br>Repeat until all in<br>screen (pg. 1) | type by clicking<br>Device Type' box<br>umber or email a<br>n on the same pa<br>nation and click<br>formation is ente | the down arrow that is<br>address in the ' <b>Value</b> '<br>ge to enter other conta<br>ered. Return to the ren | s to<br>box,<br>ct<br>ewal |

|                                                                                                    | SPONSOR ANN                                                                                                    | UAL INFORMATION                                                                                                    |
|----------------------------------------------------------------------------------------------------|----------------------------------------------------------------------------------------------------|----------------------------------------------------------------------------------------------------|
| Sponsor Name<br>LEA Code<br>School Year<br>Advance Approval<br>Commodities                                                                                                    | Bay Shore UFSD<br>580501030000<br><b>2019-20</b><br>Yes<br>June Advance not available - op<br>July Advance not available - op<br>August Advance not available - | perating < 10 days.<br>erating < 10 days.<br>operating < 10 days.                                                                                                    |
| Participates in CACFP                                                                                                    | •                                                                                                    | From the Profile/Renewal page,                                                                                                    |
| Unused SFSP Funds                                                                                                    |                                                                                                    | click either Ethnic Category or                                                                                                    |
| Ethnic CategoriesHispanic or LatinoNon-Hispanic or LatinoRacial CategoriesAmerican Indian or<br>Alaska NativeAsianBlack or African AmericanNative Hawaiian or<br>Other Pacific IslanderWhite |                                                                                                    | Racial Category to bring you to<br>this screen.<br>Indicate the Ethnic and Racial<br>breakdown of the area serviced by<br>your area/institution (by<br>percentage.) The two ethnic<br>categories must total 100%; the<br>five racial categories must total<br>100%. |
| Last Updated Enter<br>Save Revert Click                                                                                                    | your data and<br><b>'Save'</b> when                                                                                                    |                                                                                                    |

| Site Annual Information List                       |                                           |                                           |                              |       |                   |             |                  |                |       |
|----------------------------------------------------|-------------------------------------------|-------------------------------------------|------------------------------|-------|-------------------|-------------|------------------|----------------|-------|
| SFSP Renewal Once you receive the Success! message |                                           |                                           |                              |       |                   |             |                  |                |       |
| Success                                            | after you save click SESP Renewal to take |                                           |                              |       |                   |             |                  |                |       |
| Row updated                                        |                                           | lr to the D                               |                              |       |                   |             |                  |                |       |
|                                                    | you bac                                   | K to the R                                | enewai pa                    | age.  |                   | J           |                  |                |       |
|                                                    | SPONSOR                                   | R ANNUA                                   |                              | RMA   | TION              |             |                  |                |       |
| Sponsor Name<br>LEA Code                           |                                           |                                           |                              |       |                   |             |                  |                |       |
| School Year<br>Advance Approval                    | Yes                                       |                                           |                              |       |                   |             |                  |                |       |
|                                                    | June Advance not av                       | ailable - operating                       | g < 10 days.                 |       |                   |             |                  |                |       |
|                                                    | August Advance not ava                    | allable - operating<br>available - operat | < 10 days.<br>ing < 10 days. |       |                   |             |                  |                |       |
|                                                    |                                           |                                           |                              |       |                   |             |                  |                |       |
|                                                    | Next click c                              | n SESP                                    |                              |       |                   |             |                  |                |       |
|                                                    | Dragman Ind                               | Formation                                 | to                           |       |                   |             |                  |                |       |
|                                                    | Program Im                                | <u>tormation</u>                          | 10                           |       |                   |             |                  |                |       |
|                                                    | enter your d                              | lates of                                  |                              |       |                   |             |                  |                |       |
|                                                    | operation. T                              | This will                                 |                              |       |                   |             |                  |                |       |
|                                                    | need to be d                              | lone for                                  |                              |       |                   |             |                  |                |       |
|                                                    | each site.                                |                                           |                              |       |                   |             |                  |                |       |
|                                                    |                                           |                                           |                              |       |                   |             |                  |                |       |
|                                                    |                                           | LEA Co                                    | de Rura                      | al/Ur | ban <u>Kosher</u> |             | <u>Eligibili</u> | <u>ty/Due</u>  |       |
|                                                    |                                           |                                           | Urba                         | n     |                   |             | 2021-22          | SED Data 2     | 027   |
|                                                    |                                           |                                           |                              |       | Milk Waiver       | N           |                  |                |       |
|                                                    |                                           |                                           |                              |       | Non-Congre        | <u>gate</u> | N                |                |       |
|                                                    |                                           | 16.11                                     |                              |       |                   |             |                  |                |       |
| SESP Program Inform                                | lation Click he                           | ere if site n                             | ot operatin                  | g     | ad Camilas Davis  |             |                  | I Tulue        |       |
| Start Date End                                     | Date Appro                                | val Date                                  | Site visit                   | F0    | od Service Revie  | ew by       | Site Field       | <u>i Trips</u> |       |
| Mon Tue                                            | Ned Thu Fri S                             | Sat Sun Pa                                | rtic/Enroll                  | CAP   | Offer Vs Served   | FOC         | Contract         | Menu Opti      | ion I |
| Breakfast N/A N/A                                  | V/A N/A N/A N                             | N/A N/A 12                                | 9                            |       |                   | Yes         |                  | SFSPMP         |       |
| Lunch N/A N/A                                      | V/A N/A N/A M                             | V/A N/A 26                                | 8                            |       |                   | Yes         |                  | SFSPMP         |       |
|                                                    |                                           |                                           |                              |       |                   |             |                  |                |       |

# For Sponsors operating Open and Closed Enrolled Sites

Sponsors operating Camps- go to page 10-11

|    | Back to Site Annual Information<br>SFSP Renewal                                                                                                    |                      |                                                                                                    |                                                                                                    |                                                                                |
|----|----------------------------------------------------------------------------------------------------|----------------------|----------------------------------------------------------------------------------------------------|----------------------------------------------------------------------------------------------------|--------------------------------------------------------------------------------|
|    | Site Programs                                                                                                    |                      |                                                                                                    | Enter the <b>Begin D</b> a                                                                                        | ate and End                                                                    |
|    | Sponsor Name:<br>LEA Code:<br>Site Name:<br>LEA Code:<br>Site Type:<br>Closed F<br>School Year:<br>Program Name:<br>Begin Date:<br>End Date:<br>List Date(s) with no meal service: | Enrolled in Needy Ar | rea<br>ogram                                                                                                    | Date, use the ' <u>CAI</u><br>up a calendar to ch<br>and click 'Save'. T<br>entered in MM/DD<br>For example 06/20 | 2' link to bring<br>oose the date,<br>The date must be<br>O/YY format.<br>/19. |
| -/ | Save Site Not Operating Revert Back to Site Annual Information                                                                                                    |                      |                                                                                                    |                                                                                                    |                                                                                |
|    | Meal Types           Breakfast           Lunch           Records 1 to 2 of 2                                                                                                    |                      |                                                                                                    |                                                                                                    |                                                                                |
|    | Deserver Merror                                                                                                    | <b>-</b>             |                                                                                                    |                                                                                                    |                                                                                |
|    | Program Name:<br>Begin Date:                                                                                                    | 06/29/15 C           | Service Program                                                                                                    |                                                                                                    |                                                                                |
|    | End Date:                                                                                                    | 08/28/15             | AL                                                                                                    |                                                                                                    |                                                                                |
|    | List Date(s) with no meal service:                                                                                                    |                      |                                                                                                    | ¢                                                                                                    |                                                                                |
|    | Save Site Not Operating R Back to Site Annual Information                                                                                                    | evert                | Click the <b>'New'</b><br><b>'Meal Types'</b> or<br>add a meal or cl                                                   | button below<br>this same page to<br>ick the meal type                                                            |                                                                                |
|    | Meal Types                                                                                                    |                      | (Breakfast, Lunc<br>Supplement, Sna<br>days and/or time                                                                | <u>sh</u> , <u>Supper</u> ,<br><u>ack</u> ) to change<br>s.                                                       |                                                                                |
|    | Records 1 to 2 of 2<br>New                                                                                                    |                      | If deleting a mea<br>type, scroll down<br><b>'Delete'</b> .                                                            | I, click on meal<br>n and click                                                                                   |                                                                                |
|    | Camp Sessions No Records returned                                                                                                    |                      | If changing meal<br>the Meal ( <u>Breakt</u><br><u>Supper</u> , <u>Supplen</u><br>on the next page<br>bottom and click | l times, click on<br>fast, Lunch,<br>nent, Snack) then,<br>scroll to the<br><u>Create Update</u>                  |                                                                                |
|    |                                                                                                    |                      | Days. See pages                                                                                                    | s 9 and 10.                                                                                                    |                                                                                |

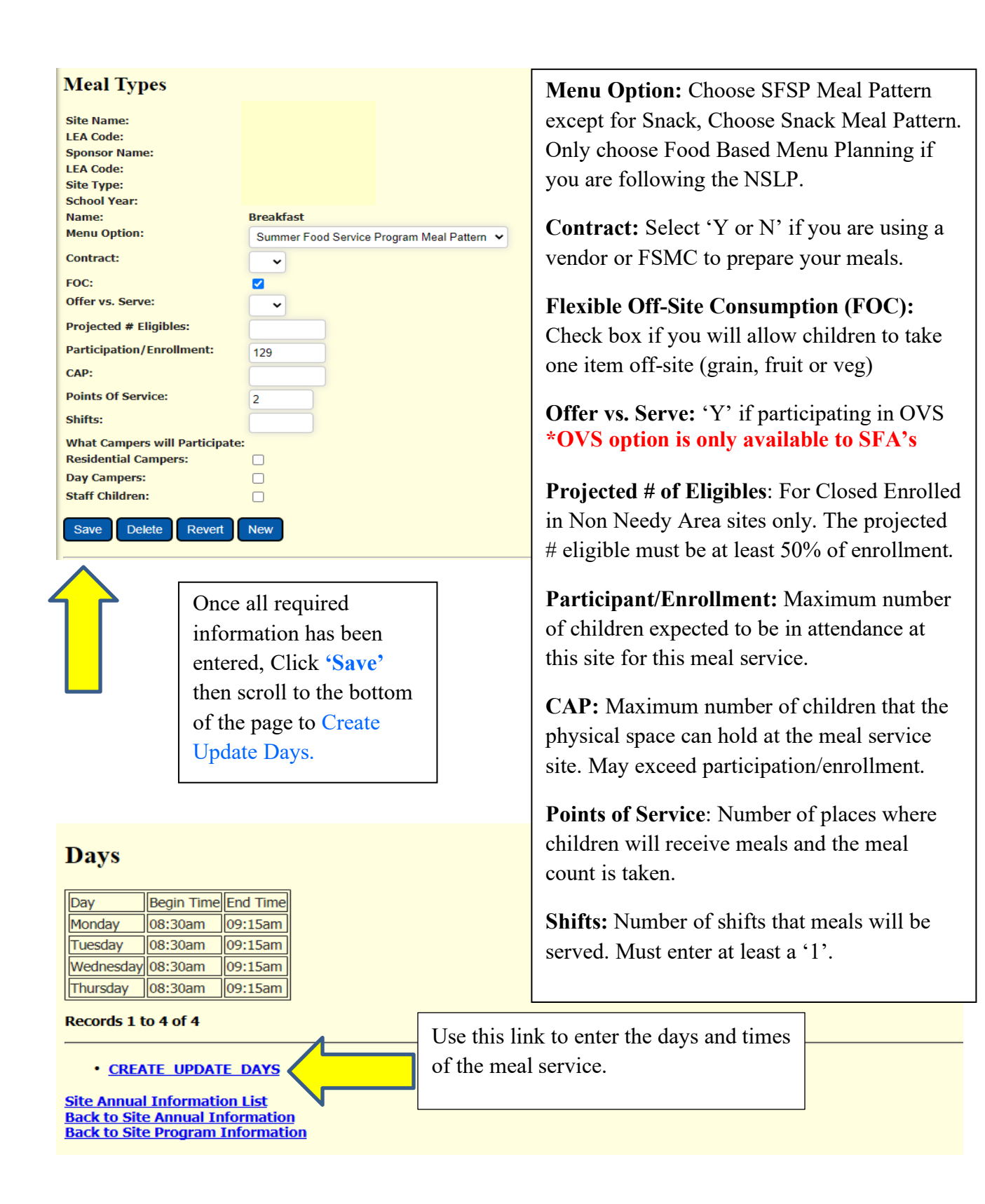

#### Breakfast

| Day         | Begin Time | End Time | Inse | rt?   |
|-------------|------------|----------|------|-------|
| Monday 🔽    | 09:00AM    | 09:30AM  | *    | Clear |
| Tuesday 🔽   | 09:00AM    | 09:30AM  | *    | Clear |
| Wednesday 🗸 | 09:00AM    | 09:30AM  | *    | Clear |
| Thursday 🔽  | 09:00AM    | 09:30AM  | *    | Clear |
| Friday 🔽    | 09:00AM    | 09:30AM  | *    | Clear |
| ~           | )          |          |      | Clear |
| ~           |            |          |      | Clear |
| Save        |            |          |      |       |

Enter the first **Day** of your meal service (Monday-Sunday) from the grey drop down tab.

Enter the **Begin Time** and **End Time** in the HH:MM (AM or PM) format. For example: 09:00AM.

Then click the next day from the next drop down tab and the same **Begin Time** and **End Time** will automatically populate.

If you want a different time for each day, you will have to change the times manually.

After the correct times for each day are entered click **'Save'**.

| PROGF                                                           | 8AM ⊧                                                | CLAIM         | S►                        | REPORTS                 | S.⊧                | ADMIN                          | upda              | ating n                  | neal tim | nes, the             | screer               | 1<br>1  |
|-----------------------------------------------------------------|------------------------------------------------------|---------------|---------------------------|-------------------------|--------------------|--------------------------------|-------------------|--------------------------|----------|----------------------|----------------------|---------|
| Site Annual Info<br>c to Site Ann<br>P Renewal<br>c to Site Pro | ormation List<br>nual Information<br>gram Informatio | <u>n</u>      |                           |                         |                    |                                | •Sav              | ve'.                     |          | . Enter              | umes                 |         |
| tys<br>□ Copy all Tin                                           | pe<br>nes                                            | Chec<br>be th | ck the b<br>ie same       | ox if tin<br>for eacl   | nes wil<br>h day.  | 1                              |                   |                          |          |                      |                      |         |
| Sponsor Name:<br>Site Type:                                     | Lafayette CSD<br>Closed Enrolled in                  | Needy Area    | LEA Code:<br>School Year: | 420807040000<br>2015-16 | Site Name:<br>Day: | Onondaga Nat<br>Monday         | ion School I<br>I | LEA Code:<br>Begin Time: | 08:30am  | Name:<br>End Time:   | Breakfast<br>09:15am | Delete? |
| Sponsor Name:<br>Site Type:                                     | Lafayette CSD<br>Closed Enrolled in                  | Needy Area    | LEA Code:<br>School Year: | 420807040000<br>2015-16 | Site Name:<br>Day: | Onondaga Nat<br><b>Tuesday</b> | ion School I      | LEA Code:<br>Begin Time: | 08:30am  | lame:<br>End Time:   | Breakfast<br>09:15am | Delete? |
| Sponsor Name:<br>Site Type:                                     | Lafayette CSD<br>Closed Enrolled in                  | Needy Area    | LEA Code:<br>School Year: | 420807040000<br>2015-16 | Site Name:<br>Day: | Onondaga Nat<br>Wednesday      | ion School I      | LEA Code:<br>Begin Time: | 08:30am  | Name:<br>End Time:   | Breakfast<br>09:15am | Delete? |
| Sponsor Name:<br>Site Type:                                     | Lafayette CSD<br>Closed Enrolled in                  | Needy Area    | LEA Code:<br>School Year: | 420807040000<br>2015-16 | Site Name:<br>Day: | Onondaga Nat<br>Thursday       | ion School I      | LEA Code:<br>Begin Time: | 08:30am  | 2 Name:<br>End Time: | Breakfast<br>09:15am | Delete? |

Site Annual Information Lis Back to Site Annual Informa Back to Site Program Inform Back to Meal Type After clicking save you will see "Rows inserted successfully" (highlighted). If there is an error with the format or some other error with the times, there will be an error message. Make sure the times are in the proper HH:MM(AM/PM) format, that no meal times overlap, and that supper doesn't begin after 7pm or end past 8pm.

#### All sites, except residential camps, must allow a minimum of at least one hour to elapse between the end of one meal service and the beginning of another.

## For Sponsors operating Residential or Non-Residential Camps

For SED's Camp Site Updates Memo (12/16) - click here

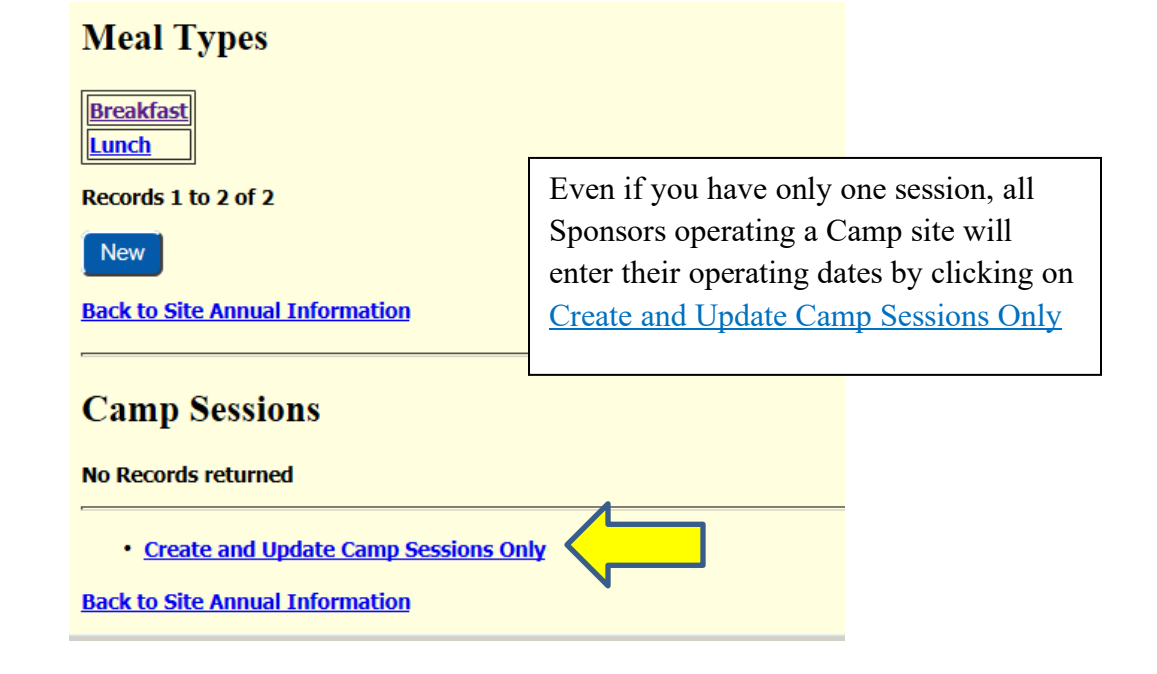

| <b>PROGRAM •</b>                                          | <b>CLAIMS</b> ►       | <b>REPORTS</b> •             | ADMIN <b>•</b>          | LOG OFF •           |
|-----------------------------------------------------------|-----------------------|------------------------------|-------------------------|---------------------|
| Create and Upd                                            | ate Camp Se           | essions Only                 |                         |                     |
|                                                           |                       |                              |                         |                     |
| Begin Date End Date # Enroll                              | ed Residential Camper | s # Eligible Residential Car | npers # Enrolled Day Ca | mpers # Eligible Da |
| Save Revert New SFSP Renewal Back to Site Program Informa | tion                  | Click 'New'                  |                         |                     |

10

#### **Create and Update Camp Sessions Only**

| Begin Date      | End Date        | # Enrolled Residential<br>Campers | # Eligible Residential<br>Campers | # Enrolled Day<br>Campers | # Eligible Day<br>Campers | # of Staff<br>Children | # of Staff Children<br>Eligible | Comments | Insert? |
|-----------------|-----------------|-----------------------------------|-----------------------------------|---------------------------|---------------------------|------------------------|---------------------------------|----------|---------|
| 06/27/16<br>CAL | 07/15/16<br>CAL | 100                               | 90                                | 0                         | 0                         | 0                      | 0                               |          | Clear   |
| 07/18/16<br>CAL | 08/12/16<br>CAL | 100                               | 85                                | 0                         | 0                         | 0                      | 0                               |          |         |
| CAL             | CAL             |                                   |                                   |                           |                           |                        |                                 |          | Clear   |

Enter the camp site's session **Begin** and **End Dates** and the number of **Enrolled** and **Eligible Residential Campers**, number of **Enrolled** and **Eligible Day Campers and** number of **Staff Children** and **Eligible Staff Children**. Use the <u>CAL</u> button to bring up a calendar for assistance. Use the comment box to indicate all days where there is no meal service or any limited meal service for the corresponding session. Then click 'Save', scroll to the bottom of the page.

A Residential Camper is a camper enrolled in overnight status and is not in the care of their parents or guardian.

A Day Camper is a camper that is enrolled in an approved day camp program. However; does not sleep at the camp.

Children not enrolled in a residential camp or an approved day camp program and are not children of camp staff but are staying with their parents in a bungalow colony- cannot participate.

Once you Save the '*Rows inserted successfully:* #' message should appear at the top of the screen. The # should be equal to the number of sessions that were input. If all rows were not inserted successfully make sure all information is in the correct format, all the dates are correct, and that sessions do not have overlapping days.

Clear

Clear

Clear

Clear

If eligibility is 'This Year' it needs to be updated, click Eligibility/Due.

|                                                                                      |     |     |     | LE  | A Co | ode | Rı  | ural/Urban <mark>Ko</mark> | <u>sher</u> | . I          | ligibility | /Due Met | hod of Service | Site  | Туре       |                 |
|--------------------------------------------------------------------------------------|-----|-----|-----|-----|------|-----|-----|----------------------------|-------------|--------------|------------|----------|----------------|-------|------------|-----------------|
|                                                                                      |     |     |     |     |      |     | Ur  | ban                        |             | ٦            | his Year   | Self-    | Prep           | Close | ed Enrolle | ed in Needy Are |
| Milk Waiver N Unitized Waiver N Mobile Route N                                       |     |     |     |     |      |     |     | e N                        |             |              |            |          |                |       |            |                 |
| Non-Congregate N                                                                     |     |     |     |     |      |     |     |                            |             |              |            |          |                |       |            |                 |
| SFSP Program Information Click here if site not operating                            |     |     |     |     |      |     |     | ]                          |             |              |            |          |                |       |            |                 |
| Start Date End Date Approval Date Site Visit Food Service Review by Site Field Trips |     |     |     |     |      |     |     |                            |             |              |            |          |                |       |            |                 |
|                                                                                      |     |     |     |     |      |     |     |                            |             |              |            |          |                |       |            |                 |
|                                                                                      | Mon | Tue | Wed | Thu | Fri  | Sat | Sun | Partic/Enroll              | CAP         | Offer Vs Ser | ved FOC    | Contract | Menu Option    | POS   | Shifts     |                 |
| Breakfast                                                                            | N/A | N/A | N/A | N/A | N/A  | N/A | N/A | 32                         |             |              |            |          | SFSPMP         | 1     |            |                 |
| Lunch                                                                                | N/A | N/A | N/A | N/A | N/A  | N/A | N/A | 55                         |             |              |            |          | SFSPMP         | 1     |            |                 |
|                                                                                      |     |     |     |     |      |     |     |                            |             |              |            |          |                |       |            |                 |

|                                                                                                    | hild Nutrition Man                                                                                                    | agement Syster   | m              |           |  |
|----------------------------------------------------------------------------------------------------|----------------------------------------------------------------------------------------------------|------------------|----------------|-----------|--|
| <b>PROGRAM</b> •                                                                                   | CLAIMS .                                                                                                    | <b>REPORTS</b> • | ADMIN <b>•</b> | LOG OFF . |  |
| Site Name: Or<br>Site LEA Code: 42<br>Sponsor Name: La<br>Sponsor LEA Code: 42<br>Created Date: 01 | hondaga Nation School<br>20807040002<br>fayette CSD<br>10807040000<br>/01/00<br>Site General Information<br>Site Annual Information |                  |                |           |  |
| Eligiblity Peri                                                                                    | ods                                                                                                    |                  |                |           |  |
| New                                                                                                | Click 'New'                                                                                                    |                  |                |           |  |

If you need assistance determining eligibility for your site(s), contact your SED representative

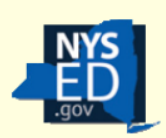

# **Child Nutrition Management System**

| PROGRAM <b>•</b>            | CLAIMS .                                            | <b>REPORTS</b> ►         |
|-----------------------------|-----------------------------------------------------|--------------------------|
| Eligibility Period          |                                                     |                          |
|                             |                                                     |                          |
| Qualifying Site LEA Code r  | equired for Open, Restri                            | ced Open and Closed Enro |
| Enter values for new record |                                                     |                          |
| Eligibility Type:           | Census                                              |                          |
| Approval Year:              | Certification - CACFP<br>Certification - Headstart  |                          |
| Qualifying School LEA Code: | Certification - School                              |                          |
| Qualifying School LEA Code: | Certification - Upward Bound<br>Certification - WIA |                          |
| Qualifying School LEA Code: | Housing                                             | DN                       |
| Block Group Code:           | SED                                                 |                          |
| Save Clear                  |                                                     |                          |
| Back to Summer Feeding Site |                                                     |                          |

Click on the arrow to see a list of eligibility types. Select the appropriate one for the site.

If using SED data, enter the 'Qualifying **School LEA Code'.** Use the 12-digit LEA code(s) of the eligible school(s) from which the site will draw its attendance. (Found on SED's Summer Open Eligible School's list).

If using Census Data, use the 10-digit 'Block Group Code' and then click 'Save'.

If you need the LEA code or Census Block Group Code see the following pages.

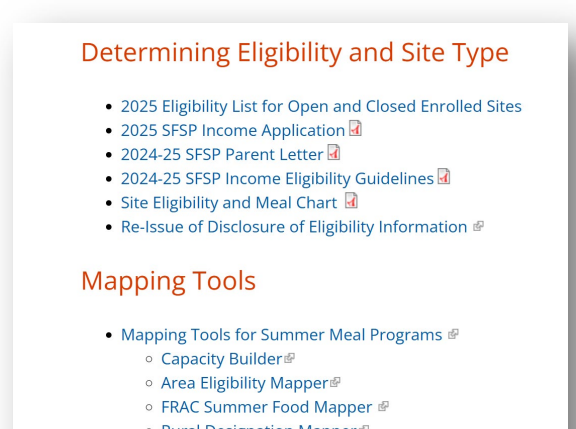

- Rural Designation Mapper
- o Mobile Route Maker
- Food Connect Map III

Go to the **Child Nutrition Knowledge** Center (CNKC) under Eligibility or follow links below.

Area Eligible School Data for Qualifying Open and Closed Enrolled Sites in a Needy Area

USDA's Capacity Builder

USDA's Area Eligibility Mapper

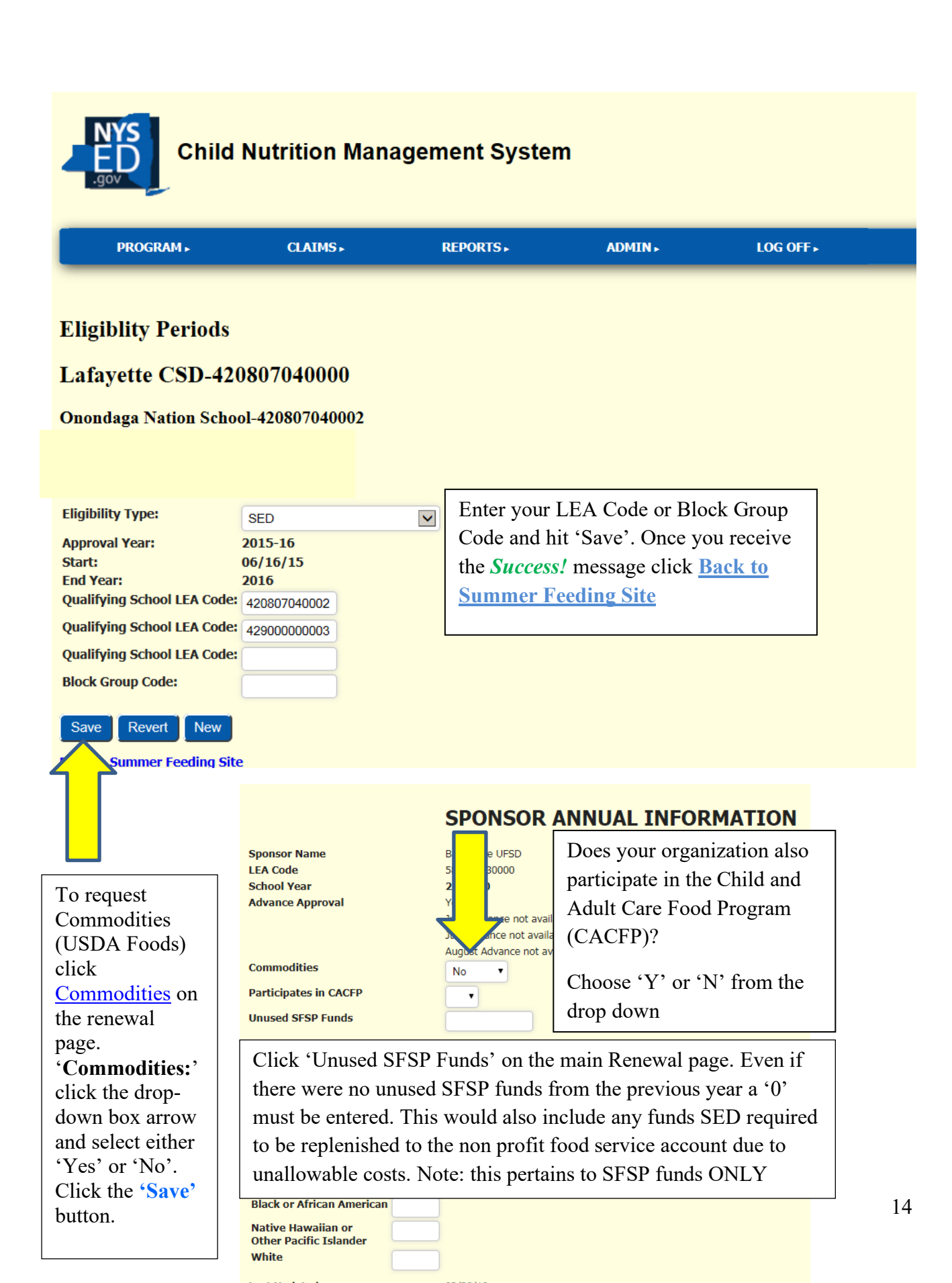

Once everything in RED is gone, you may have other items that you want to change or update. If there's a change in your Method of Service, if you are entering or ending a Contract Agreement with a Food Service Management Company or want to request the 6 oz. milk waiver for younger children, click Method of Service. LEA Code Rural/Urban Eligibility/Due Method of Service Kosher Site Type Closed Enrolled Urban Satellite This Year Milk Waiver N Contract N Unitized Waiver N Mobile Route N SFSP Program Information Click here if site not operating Start Date End Date Approval Date 1st Week Site Visit 4 Week Self Review by Site Kitchen Site Field Trips Bay Shore Senior High School 155 3rd Ave, Bay Shore Mon Tue Wed Thu Fri Sat Sun Partic/Enroll CAP Offer Vs Served FOC Menu Option POS Shifts Breakfast N/A N/A N/A N/A N/A N/A N/A 29 No Yes SFSPMP

Yes SFSPMP

No

<u>Lunch</u>

N/A N/A N/A N/A N/A N/A N/A 40

|    |                                                                     | SITE ANNUA                                        | L INFOR                            | MATION                                                                                                    |                |  |
|----|---------------------------------------------------------------------|---------------------------------------------------|------------------------------------|----------------------------------------------------------------------------------------------------|----------------|--|
|    | Site Name:<br>LEA Code:<br>School Year:                             | Onondaga Nation School<br>420807040002<br>2015-16 | Choose Me                          | thod of Service.                                                                                                    |                |  |
|    | Renewal Date:<br>Location:<br>Site Type:                            | 03/26/15<br>Urban<br>Closed Enrolled in Needy A   | Self Prep: `<br>serve meals        | You prepare your own meals on s<br>s only at that site                                                                                                    | ite and        |  |
|    | Contract:<br>Rate Type:<br>Method of Service:                       | N ▼<br>A<br>Self Prep                             | <b>Satellite:</b> Y kitchen.       | our site receives meals from a sep                                                                                                    | parate         |  |
|    | Kosher Option:<br>Commodities Eligibility:<br>Camp Permit Received: | Satellite<br>Sat-Prep<br>Y                        | Sat-Prep: No. 1997                 | Your site prepares its own meals b<br>s out to other satellite sites.                                                                                         | out also       |  |
|    | 6oz.Milk Waiver # Children                                          | •                                                 | Enter # of c<br>the <b>6 oz. M</b> | children you are requesting to serv<br>ilk Waiver.                                                                                                    | 'e with        |  |
|    | Sita Kitchon                                                        |                                                   |                                    | For all Satellite sites you must i<br>the name and address of where                                                                                           | ndicate<br>the |  |
|    | No Records returned                                                 |                                                   |                                    | meals are being prepared and th delivered to your site.                                                                                                    | en             |  |
|    | New                                                                 |                                                   |                                    | Once you have entered all Sat-Prep sites<br>and/or Sponsor kitchens, they will<br>populate when you click 'New' under<br>Site Kitchen, Choose the appropriate |                |  |
| ~/ | Click on the blue arro<br>box to bring up the a                     | ow to the right of the vailable kitchens.         | e 'Name:'                          |                                                                                                    |                |  |
|    | Enter values for new record                                         |                                                   |                                    | kitchen location for each site. If                                                                                                    | voli           |  |
|    | Name:<br>Address:<br>City:                                          |                                                   | t                                  | kitchen location for each site. If you<br>need to enter a new Sponsor Kitchen se<br>page 19.                                                                  |                |  |
|    | Back to Annual Detail<br>Insert Sponsor Kitchens                    |                                                   |                                    |                                                                                                    | 15             |  |

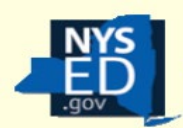

# Child Nutrition Management System

| PROGRAM <b>•</b>                                                                                          | CLAIMS . | <b>REPORTS</b> •                                        | ADMIN <b>•</b>                                                                                                    | LOG OFF .                                                                                                    |
|----------------------------------------------------------------------------------------------------|----------|---------------------------------------------------------|----------------------------------------------------------------------------------------------------|----------------------------------------------------------------------------------------------------|
| Enter values for new record Name: Address: City: Save Clear Back to Annual Detail Insert Sponsor Kitchens |          | If<br>p<br>m<br><u>K</u><br>b<br>S<br>p<br>P<br>d<br>ta | The desired kitchen is<br>op-up window, a new<br>sust be input. Click ' <u>In</u><br><u>Litchens</u> ' underneath th<br>uttons to enter the info<br>ponsor Kitchen. (The S<br>age can also be accessed<br>rofile page. <u>Insert Spo</u><br>irectly above the first S<br>uble/chart.) | not available in the<br>Sponsor Kitchen<br>sert Sponsor<br>the <b>'Save'</b> and <b>'Clear'</b><br>rmation for a new<br>Sponsor Kitchens<br>ed from the SFSP<br><u>nsor Kitchens</u> is<br>Site Information |

## Sponsor Kitchens

| Name:<br>Address2:<br>State:<br>County:          | Albany | Address:<br>City:<br>Zip:<br>Insert? Clear                                                                                                    |
|--------------------------------------------------|--------|----------------------------------------------------------------------------------------------------|
| Name:<br>Address2:<br>State:<br>County:          | Albany | A For new <b>Sponsor Kitchens</b> input the name and address of<br>each kitchen the sponsor uses.<br>Click the ' <b>Insert</b> ' button at the bottom of the page.                                            |
| Name:<br>Address2:<br>State:<br>County:<br>Name: | Albany | <ul> <li>Ar</li> <li>Ci Once completed, go back to the Renewal screen.</li> <li>Zi From the renewal page the newly created Sponsor Kitchen must be selected through the process described earlier.</li> </ul> |
| Address2:<br>State:<br>County:                   | Albany | City:<br>Zip:<br>Insert? Clear                                                                                                    |

| Child Nutrition Management System                                          |                            |                             |                        |         |  |  |  |  |  |
|----------------------------------------------------------------------------|----------------------------|-----------------------------|------------------------|---------|--|--|--|--|--|
| PROGRAM <b>•</b>                                                           | CLAIMS <b>•</b>            | <b>REPORTS</b> ►            | ADMIN > LO             | G OFF ► |  |  |  |  |  |
|                                                                            |                            |                             |                        |         |  |  |  |  |  |
| Site Annual Information List<br>Sponsor Annual Information<br>SFSP Renewal | SITE ANNUA                 | INFORMATION                 |                        |         |  |  |  |  |  |
|                                                                            | STIL ANNOA                 |                             |                        |         |  |  |  |  |  |
| Site Name:                                                                 | Maine-Endwell Middle Schoo | I                           |                        |         |  |  |  |  |  |
| LEA Code:                                                                  | 031101060005               |                             |                        |         |  |  |  |  |  |
| School Year:                                                               | 2022-23                    |                             |                        |         |  |  |  |  |  |
| Renewal Date:                                                              | 08/24/22                   |                             |                        |         |  |  |  |  |  |
| Location:                                                                  | Urban                      |                             |                        |         |  |  |  |  |  |
| Site Type:                                                                 | Open                       |                             |                        |         |  |  |  |  |  |
| Contract:                                                                  | N V                        |                             |                        |         |  |  |  |  |  |
| Rate Type:                                                                 | A                          |                             |                        |         |  |  |  |  |  |
| Method of Service:                                                         | Self-Prep 🗸                |                             |                        |         |  |  |  |  |  |
| Kosher Ontion:                                                             |                            |                             |                        |         |  |  |  |  |  |
|                                                                            |                            |                             |                        |         |  |  |  |  |  |
| Commodities Eligibility:                                                   | Y                          |                             |                        |         |  |  |  |  |  |
| 6oz.Milk Waiver # Children:                                                |                            | Chaoly have if you are no   | avacting to implantant | +       |  |  |  |  |  |
| Non-Congregate Requested:                                                  |                            | Check box if you are re     | questing to implement  | IL .    |  |  |  |  |  |
|                                                                            |                            | a <b>non-congregate</b> mea | l service in a rural   |         |  |  |  |  |  |
| Save Revert                                                                |                            | area. SED will receive      | an email that it has   |         |  |  |  |  |  |
|                                                                            |                            | been requested Sponso       | r must submit the      |         |  |  |  |  |  |
|                                                                            |                            | New Constant P              |                        |         |  |  |  |  |  |
|                                                                            |                            | Non-Congregate Reque        | est Form. Please note  |         |  |  |  |  |  |
|                                                                            |                            | that this request is not a  | in approval to begin   |         |  |  |  |  |  |
|                                                                            |                            | non-congregate meal se      | ervice                 |         |  |  |  |  |  |
|                                                                            |                            |                             |                        |         |  |  |  |  |  |
|                                                                            |                            |                             |                        |         |  |  |  |  |  |

Requesting to operate a congregate meal service and non-congregate meals service at the same site location:

- 1. Enter all congregate meal site information.
  - a. Staff Charts and Budget will only reflect the congregate meal service at this time.
- 2. Check the Non-Congregate Request box.
- 3. Submit the annual renewal by June  $1^{st}$ .
  - a. The renewal will not be approved until the non-congregate form is approved and entered in CNMS.
- 4. Submit a completed Non-Congregate Request Form to <u>cnsfsp@nysed.gov</u>

- 5. SFSP representative will enter all of the non-congregate meal service information into CNMS.
- 6. SED will notify via email of an approval date when non-congregate meal service may begin.
- 7. Sponsor must review CNMS profile to ensure all meal service information is accurate and notify SED if any changes need to be made.
- 8. Staff Charts and Budget must be updated to reflect the operation of both congregate and non-congregate meal services.

Requesting to operate a site with a non-congregate meal service ONLY:

- 1. Enter dates of operation in the renewal for the site(s) requesting non-congregate.
- 2. Check the Non-Congregate Request box.
- 3. Submit a completed Non-Congregate Request Form to <u>cnsfsp@nysed.gov</u>.
- 4. SFSP representative will enter all of the non-congregate meal service information into CNMS.
- 5. SED will notify via email of an approval date when non-congregate meal service may begin.
- 6. SED will notify sponsor when they can complete the SFSP renewal and submit by June 1.
- 7. Sponsor must review CNMS profile to ensure all meal service information is accurate and notify SED if any changes need to be made.

| American Indian or<br>Alaska Native          | 2  |          |
|----------------------------------------------|----|----------|
| Asian                                        | 5  |          |
| Black or African American                    | 10 |          |
| Native Hawaiian or<br>Other Pacific Islander | 0  |          |
| White                                        | 83 |          |
| Last Updated                                 |    | 03/26/15 |
| Save Revert                                  |    |          |

## **Staff Charts**

| Renewal Screen (see below) | Chart Name Total Labor<br>Administrative \$0<br>Operational \$3,585 | You can get to the Staffing Charts and<br>Budget from this screen OR from the<br>Renewal Screen (see below) |  |
|----------------------------|---------------------------------------------------------------------|----------------------------------------------------------------------------------------------------|--|
|----------------------------|---------------------------------------------------------------------|----------------------------------------------------------------------------------------------------|--|

Budget

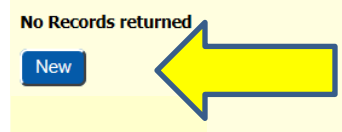

#### **Claims Information**

| ſ | Program Name                | View/Revise | New Claim |
|---|-----------------------------|-------------|-----------|
|   | Summer Food Service Program | View        | New       |

|   | Pi<br>Pa<br>Co | rogram Participation<br>articipates in CACFP<br>ommodities     | Summer Food Service Program CFDA# 10.559<br>No                                                                            |                                                  |
|---|----------------|----------------------------------------------------------------|----------------------------------------------------------------------------------------------------|--------------------------------------------------|
|   |                | <u>nused SFSP Funds</u><br>taff Chart <i>s</i><br><u>udget</u> | Admin Chart \$13,545<br>Admin \$0                                                                                         | <u>Operating Chart</u> \$46,520<br>Operating \$0 |
| ~ | <u>A</u>       | <u>dvances</u>                                                 | June not eligible operating < 10 days<br>July not eligible operating < 10 days<br>August not eligible operating < 10 days |                                                  |

According to <u>New York State Labor Laws</u>, all staff, that does not have supervisory or managerial duties, must be paid an hourly wage that is at or above the minimum wage, and be paid at least every 2 weeks.

All staff working with the SFSP must be represented on the staffing chart. This includes workers that are volunteers, or any staff paid from funds other than the SFSP reimbursement. For smaller programs it is possible that one person works multiple positions and can be entered as such.

| Child Nutrition Management System                                                                                                    |           |           |                   |              |                |                  |                  |                   |             |          |       |
|----------------------------------------------------------------------------------------------------|-----------|-----------|-------------------|--------------|----------------|------------------|------------------|-------------------|-------------|----------|-------|
| PRO                                                                                                    | GRAM►     | CLA       | (MS ⊾             | REPORT       | 'S⊳ Al         | MIN ►            | LOG OFF •        |                   |             |          |       |
| Adminis<br>Position                                                                                                    | trative S | taff Char | t<br>Number of Pr | ogram Adults | Paid By        | For staff paid l | hourly enter wag | e or Begin wage   | range ( to) | End wage | range |
| SFSP Director                                                                                                    | 1         |           | 1                 |              | Non-SFSP Funds |                  | 0                | to                |             | 0        |       |
| Save Revert New ReQuery<br>Total Administrative Labor<br>Operational Staff Chart<br>Back to Annual Detail Click 'New' to enter staff. This will allow up to<br>five staff members to be added. If more than 5<br>positions are needed, save the first five, then<br>click 'New' again to get five new available lines. |           |           |                   |              |                |                  |                  | D<br>D<br>D<br>S. |             |          |       |

**Position**: You must choose an Administrator first, this may be your Authorized Official or Superintendent. Then enter all other staff.

Number of Staff in Position: May have more than one person in a position

**Number of Program Adults:** Program Adults work directly with the meal service at the summer site as either a volunteer or an employee. Meals may be served free to Program Adults. Meals served to Program adults cannot be claimed for reimbursement, but they may count as an operating cost. Enter the number of adults intending to include in the cost of meals here.

Paid By: Indicate what funds are being used to pay each position.

**Hourly** - the worker is paid hourly and at least some of their pay comes from the SFSP reimbursement.

**Non-SFSP Funds** - the worker is paid, but not using SFSP reimbursement *ie*. A general account **Salary** - the worker has a supervisory or managerial position, is on salary, and at least some of their pay comes from the SFSP reimbursement.

Volunteer – the worker is an unpaid volunteer.

For staff paid hourly enter wage or Begin wage range (to): Enter the hourly wage that will be paid. If more than one worker is in a position, and each have different hourly wages, enter the beginning wage range amount.

**End wage range:** If only one staff member being paid in this position, leave blank. If more than one, enter the end wage range amount.

Fringe benefits: if using SFSP reimbursement indicate the amount.

**Total Cost Attributed to the SFSP:** Include the total of wages and fringe benefits being paid out of the SFSP reimbursement. An error will occur if more than 15% of projected reimbursement is allocated to Administrative Costs, including salaries.

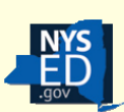

## **Child Nutrition Management System**

| PROGRAM > | <b>CLAIMS</b> | <b>REPORTS</b> • |
|-----------|---------------|------------------|
|           |               |                  |

Complete the **Operational Staff Chart** the same as the **Administrative Staff Chart**. You will have to enter a Site Supervisor first.

#### **Operational Staff Chart**

| Position        | Number | of Staff i | n Position | Number | of Progra | nm Adults | Paid By   |                 | For staff paid hourly | enter wage o | r Begin wage range ( to) | End wage range | Fringe benefits | То | tal Cost to SFSP |
|-----------------|--------|------------|------------|--------|-----------|-----------|-----------|-----------------|-----------------------|--------------|--------------------------|----------------|-----------------|----|------------------|
| Cook/Chef       |        | 1          | )          |        |           | )         | Hourly    | $\mathbf{\vee}$ |                       | 12           | to                       | 12             | 0               |    | 1440             |
| Cook/Chef       |        | 1          | )          |        | 1         | )         | Hourly    | ~               |                       | 12           | to                       | 12             | 0               |    | 684              |
| Driver          |        | 1          | ]          |        |           | )         | Salary    | ~               |                       | 0            | to                       | 0              | 0               |    | 624              |
| Kitchen Help    |        | 1          | ]          |        |           | )         | Hourly    | ~               |                       | 9            | to                       | 9              | 0               |    | 432              |
| Kitchen Help    |        | 1          | ]          |        | 1         | ]         | Hourly    |                 |                       | 9            | to                       | 9              | 0               |    | 405              |
| Site Supervisor |        | 1          | ]          |        |           | )         | Volunteer | $\checkmark$    |                       | 0            | to                       | 0              | 0               |    | 0                |
| Site Supervisor |        | 1          |            |        | 1         | )         | Volunteer | <b>&gt;</b>     |                       | 0            | to                       | 0              | 0               |    | 0                |
|                 |        |            |            | -      |           |           |           |                 |                       | _            |                          |                |                 |    |                  |

#### Save Revert New ReQuery

Total Operational Labor: \$3,585 Administrative Staff Chart

Back to Annual Detail

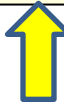

Don't forget to click **'Save'** and then click on <u>Back to Annual</u> <u>Detail</u> and Click **'New'** under **Budget.** 

#### Budget

# Lafayette CSD 420807040000

#### 2015-16

Based on program operating dates and projected participation, current year federal program reimbursement is \$13,041. Please indicate how this money along with the reported excess fund balance of \$0 will be allocated to projected allowable program costs by completing the budget. The amount of reimbursement attributable to administrative costs cannot exceed \$1,956. Total budget (Administrative Costs + Operating Costs + Excess Fund Balance) cannot exceed \$13,041. Excess funds may not be used to increase salary or fringe benefit costs when the sole purpose of the increase is to reduce a nonprofit food service program balance.

| Administrative Costs     |      | Operational Costs (Sites)                   |      |
|--------------------------|------|---------------------------------------------|------|
| Salaries/Fringe Benefits | 1500 | Food Service Labor/Fringe Benefits          | 3585 |
| Rent for Office Space    | 0    | Food                                        | 0    |
| Office Supplies          | 0    | Non-Food Supplies                           | 0    |
| Administrative Mileage   | 0    | Transportation of Food                      | 0    |
| Audit Fees               | 0    | Utilities                                   | 0    |
| Telephone                | 0    | Equipment Rental                            | 0    |
| Postage                  | 0    | Depreciation of Non-Expendable Equipment    | 0    |
| Printing/Copying         | 0    | Kitchen Rental                              | 0    |
| FSMC Bid Advertisement   | 0    | Truck Rental                                | 0    |
| Insurance                | 0    | Refuse Removal                              | 0    |
| Indirect Costs           | 0    | Transportation Children (Rural Only)        | 0    |
|                          |      | Equipment Repairs (normal maintenance only) | 0    |
|                          |      |                                             |      |

Save Clear

Back to Annual Detail

Payroll from the staffing charts for both **Operational** and **Administrative Costs** are automatically entered; a sum of the 'Total Cost Attributed...' columns from the respective staff charts.

Enter the appropriate expenses keeping in mind at least 90%, and no more than 100% of the total projected reimbursement plus excess funds must be allocated, with no more than 15% directed towards Administrative Costs. The information above the chart that begins with 'Based on program operating...' has the maximum amount to budget and the maximum allowable for Administrative Costs.

Once you have completed the budget, print a paper copy for your records or manually record what was input then click the 'Save' button. Make sure to update the budget before submitting the final claim for the summer.

Click Back to Annual Detail on the bottom of the page.

Then click SFSP Renewal on the top of the page.

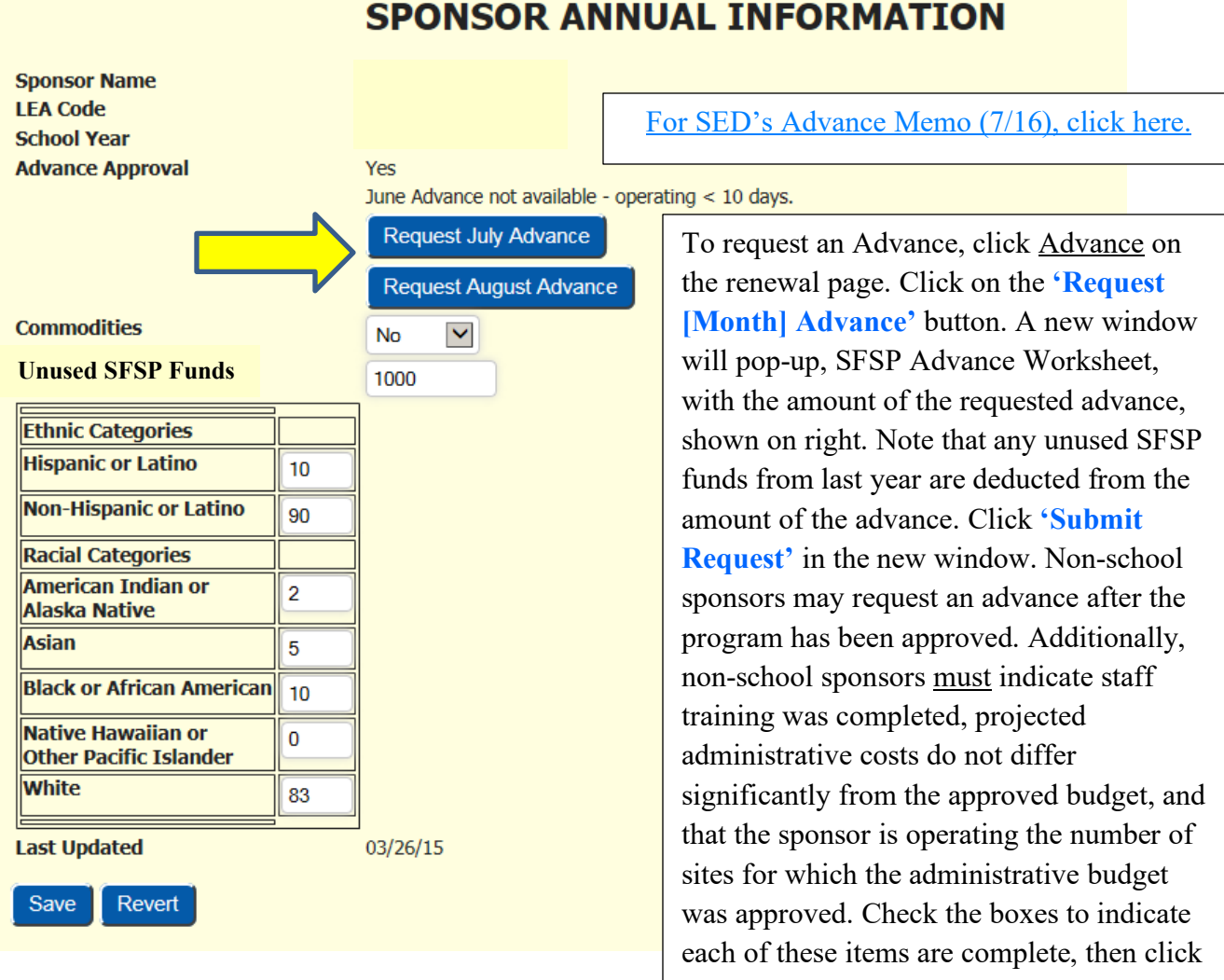

'Save'.

If receiving the message training has not been completed, complete the 2025 SFSP 'Updates for Experienced Sponsors' course in the <u>Learning Management System</u>. Annual Sponsor training is mandatory. You will not be able to submit the renewal until training has been completed. Request access to the LMS here: <u>https://www.cn.nysed.gov/form/learning-management-system-lms-access-needed</u>

Each of your sites will have a link on the Renewal page. Click on <u>Site Field Trips</u>.

**Insert Sponsor Kitchens Onondaga Nation School** LEA Code Rural/Urban <u>Kosher</u> Eligibility/Due Method of Service Site Type Rr 1-Rt 11a 420807040002 Urban SED 2016 Self Prep Closed Enrolled in Needy Area Nedrow, NY 13120-9740 Milk Waiver N Contract N Unitized Waiver N SFSP Program Information Click here if site not operating Start Date End Date Approval Date 1st Week Site Visit Self Review by Site Field Trips 06/29/15 08/28/15 Waived 07/26/15 Fri Sat Sun Partic/Enroll Offer Vs Served FOC Menu Option POS Shifts Mon Tue Wed Thu Breakfast 08:30am-09:15am 08:30am-09:15am 08:30am-09:15am 08:30am-09:15am N/A N/A N/A 27 SFSPMP No 1 11:30am-12:45pm 11:30am-12:45pm 11:30am-12:45pm 11:30am-12:45pm N/A N/A 84 SFSPMP <u>Lunch</u> No 1 NSLP Access National School Lunch Program details from NSLP Profile Link at the top of this page.

2015-16 SFSP Profile

Annual Site Information

Printer Friendly Version

| Save                        |               |                    |                |                        |  |
|-----------------------------|---------------|--------------------|----------------|------------------------|--|
| Field Trip Notification     | 0 <b>n</b>    |                    |                |                        |  |
| No Records returned         |               | - <b>1</b> - (NT - | _,             |                        |  |
| New                         |               |                    | W <sup>×</sup> |                        |  |
|                             |               |                    |                |                        |  |
| Claims Information          |               |                    |                |                        |  |
|                             |               |                    |                |                        |  |
| Program Name Vie            | w/Revise      |                    |                |                        |  |
| Summer roou service Program | VICW          |                    |                |                        |  |
|                             |               |                    |                |                        |  |
| Site Programs               |               |                    |                |                        |  |
| Program Name                | Approval Date | Begin Date         | End Date       | End Participation Date |  |
| Summer Food Service Program |               | 06/29/15           | 08/28/15       |                        |  |
| Record 1 of 1               |               |                    |                |                        |  |
| Site Kitchen                |               |                    |                |                        |  |
| No Records returned         |               |                    |                |                        |  |
| New                         |               |                    |                |                        |  |
| INCIV                       |               |                    |                |                        |  |

# Field Trip Notification

Enter values for new record

All fields are required. All times should be entered in HH:MIAM format.

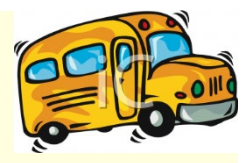

|       | Date of Trip:                                                                    |            | CAL                     |                                                                            |  |  |  |  |
|-------|----------------------------------------------------------------------------------|------------|-------------------------|----------------------------------------------------------------------------|--|--|--|--|
|       | Destination:                                                                     |            |                         | Field Trip Date must be requested 48                                       |  |  |  |  |
|       | Street:                                                                          |            |                         | hours in advance. If a date less than 48                                   |  |  |  |  |
|       | City:                                                                            |            |                         | hours from the current date is entered, the                                |  |  |  |  |
|       | State:                                                                           |            |                         | following error message will appear:                                       |  |  |  |  |
|       | Zip:                                                                             |            |                         | "Field 1 rip Notification must be<br>requested 2 days in advance. Call the |  |  |  |  |
|       | Departure Time:                                                                  |            |                         | SFSP Office at 518 486-1086 to request                                     |  |  |  |  |
|       | Return Time:                                                                     |            |                         | this trip."                                                                |  |  |  |  |
|       | # of Children Attending:                                                         |            |                         | Enter the <b>Date of the Trip</b> , use the 'CAL'                          |  |  |  |  |
|       | Meals Being Served at Trip Site:                                                 |            |                         | link to bring up a calendar to choose the                                  |  |  |  |  |
|       | Breakfast Served:                                                                |            |                         | date. The date must be entered in                                          |  |  |  |  |
|       | Breakfast Begin Time:                                                            |            |                         | MM/DD/YY format. Ex. (07/22/19)                                            |  |  |  |  |
|       | Breakfast End Time:                                                              |            |                         |                                                                            |  |  |  |  |
|       |                                                                                  |            |                         |                                                                            |  |  |  |  |
|       | Lunch Served:                                                                    |            |                         |                                                                            |  |  |  |  |
|       | Lunch Begin Time:                                                                |            | Enter the <b>D</b>      | enarture Time. Return Time and the                                         |  |  |  |  |
|       | Lunch End Time:                                                                  |            | Beginning a             | <b>nd End Time</b> of each meal that will be                               |  |  |  |  |
|       | Snack Served:                                                                    |            | served on t             | he day of the field trip in the HH:MM                                      |  |  |  |  |
|       | Snack Begin Time:                                                                |            | (AM                     | or PM) format. Ex. (08:00AM)                                               |  |  |  |  |
|       | Snack End Time:                                                                  |            | (11)1                   |                                                                            |  |  |  |  |
|       | Supper Served:                                                                   |            |                         |                                                                            |  |  |  |  |
|       | Supper Begin Time:                                                               |            |                         |                                                                            |  |  |  |  |
|       | Supper End Time:                                                                 |            |                         |                                                                            |  |  |  |  |
|       | Are All Child Attending:                                                         | Y          |                         | Indicate how you plan to safely                                            |  |  |  |  |
|       | Children Served at Normal Site:                                                  | N          |                         | transport the meals and comply                                             |  |  |  |  |
|       | How are Meals Transported to trip site:                                          |            |                         | with all food safety standards.                                            |  |  |  |  |
|       | By checking this box I hearby assure that:                                       | 1. Only m  | eals served to eligible | children will be claimed for reimbursement                                 |  |  |  |  |
| Check | the box to agree to comply with                                                  | 2. All mea | ls will meet meal patt  | ern requirements                                                           |  |  |  |  |
|       | these four requirements.                                                         | 3. All mea | Is wil be properly supe | ervised                                                                    |  |  |  |  |
|       | 4. Safe food handling procedures will be implemented during transportation and s |            |                         |                                                                            |  |  |  |  |
|       | Save D. N. C. M. C. D.                                                           |            |                         |                                                                            |  |  |  |  |
|       | Back to Annua Detail                                                             | lorget to  | Save                    |                                                                            |  |  |  |  |

Once everything that was in **RED** has been completed, the Online Renewal Checklist will appear. Read over the following information carefully. Note that your Renewal is not complete until all the pertinent documents have been received.

#### 2025 SFSP Sponsor Renewal Information

Upon receipt of the online renewal, SED will contact you within 15 days to notify you of any missing, incorrect, or inaccurate information. Failure to provide the required information within the time frame will result in your application/renewal being deemed abandoned and will not be processed further for participation in the 2025 SFSP. Once a complete and correct application/renewal is received, SED will issue notification regarding approval or denial within 30 days.

- For any questions regarding document applicability to your organization, please contact your SFSP representative or cnsfsp@nysed.gov.
- SED may request additional documentation from sponsors due to program irregularities.
- Sponsors not in good standing will be notified by SED.
- Meals served prior to the site approval date are NOT eligible for reimbursement.
- Renewal documents may be emailed to: cnsfsp@nysed.gov or directly to your SFSP representative except for the VCA Form and applicable documents which must be uploaded to SharePoint.
- All Required Documents must be complete and emailed to SED by June 1st.

| Returning SFA's &               | Returning Non-SFA's in good       | Returning Non-SFA's in good        |
|---------------------------------|-----------------------------------|------------------------------------|
| Non-SFA's operating CACFP in    | standing up for review in 2025    | standing not up for review in 2025 |
| good standing                   |                                   |                                    |
| New Site Sheets (if applicable) | VCA Form & all applicable         | Worker's Compensation/Disability   |
|                                 | documents                         | (if using SFSP funds for labor)    |
|                                 | *College's/Universities only      |                                    |
|                                 | VCA Form & all applicable         |                                    |
|                                 | documents                         |                                    |
|                                 | Free Meal Policy                  | Free Meal Policy                   |
|                                 | Hearing Procedures (Camps &       | Hearing Procedures (Camps &        |
|                                 | Conditional Non-Congregate sites) | Conditional Non-Congregate Sites)  |
|                                 | Program Assessment Form           | New Site Sheets (if applicable)    |
|                                 | New Site Sheets (if applicable)   |                                    |
|                                 |                                   |                                    |

#### All Sponsors (if applicable)

<u>Payee Information Form & Substitute W-9</u>- only if payment information needs to be updated. Must be mailed to SED with original signature.

Separation by Gender during Child Nutrition Program Meal Service Exemption Request

Copy of Signed Contract with an SFA or for meals purchased from another source (if applicable) - Include a

copy of the foodservice permit where meals are prepared.

DOH Camp Permit- Residential or Non-Residential Camp Sites

New Site Information Sheets: For all new sites and sites that did not operate in 2024.

Attachment 39 for Open or Closed Enrolled Sites- no deadline to submit new sites.

Attachment 40 for Residential or Non-Residential Camp Sites- deadline to submit is June 1<sup>st</sup>

Request for Non-Congregate Meal Service- Sponsors in good standing in rural areas.

Conditional Non-Congregate Site- site is in a rural area, but not located in an eligible area.

On the SFSP Profile/Renewal screen (below), once everything that was in **RED** has been completed, a certification statement will populate. Review the checklist and submit any additional documents to SED, if applicable. Then click the <u>Agreement</u> link to open the sponsor's agreement with SED that is available to view and/or print. After reading the Agreement, click the <u>Submit Updates</u>' button.

#### Please note: Your application has not been submitted until you click the 'Submit Updates' tab.

An email will be sent to the address on file to verify that the application has been submitted. School sponsors in good standing will get an email stating that their program has been approved. Non-SFA's will receive an approval notification within 30 days of a completed submission.

| Certifi<br>spo<br>inform<br>substant<br>1771 et s<br>propert | cation: This <u>Agreement</u> is legally bi<br>nsor is aware of the conditions and a<br>nation may reserve prosecution und<br>ially: Whose provides, willfully<br>eq.), whether provides directly or in<br>ty have been end directly or in<br>led, willfully m<br>both, or, : | nding on the sponsor and its successors, transferees and assignees, as long as they receive assistance or retain possess<br>esponsibilities expressed. I hereby certify that the information in this Renewal is true and correct to the best of my kn<br>er applicable State and federal statutes. I understand the criminal penalties and provisions established in Section 12(g<br>misapplies, steals, or obtains by fraud any funds, assets, or property that are the subject of a grant or other form of ass<br>directly from the United States Department of Agriculture, or whoever receives, conceals, or retains such funds, assets<br>isapplied, stolen, or obtained by fraud shall, if such funds, assets or property are of the value of \$100 or more, be fine<br>f such funds, assets, or property are of a value of less than \$100, shall be fined not more than \$1_00 or imprisoned for | ion of any assistance from the SA. By submitting this Renewal, the<br>owledge and that deliberate misrepresentation or withholding of<br>) of the National School Lunch Act [42 U.S.C. 1760(g)] that states<br>sistance under this Act or the Child Nutrition Act of 1966 (42 U.S.C.<br>s or property to personal use or gain, knowingly such funds, assets, or<br>d not more than \$25,000 or imprisoned not more than five years, or<br>or not more than one year, or both. |
|--------------------------------------------------------------|----------------------------------------------------------------------------------------------------|----------------------------------------------------------------------------------------------------|----------------------------------------------------------------------------------------------------|
|                                                              | Click this link to<br>view the agreement<br>with SED. The<br>agreement may also                                                                                                    | Submit Updates<br>National School Lunch Program(NSLP) - Click Here for Profile<br>2015-16 SFSP Profile<br>Annual Site Information<br>Insert Sponsor Kitchens                                                                                                    | After reviewing all information on the profile/renewal and reading the certification statement, click the <b>'Submit Updates'</b> button.                                                                                                    |
|                                                              | be printed.                                                                                                    |                                                                                                    |                                                                                                    |

# SFSP Profile/Renewal

2022-23

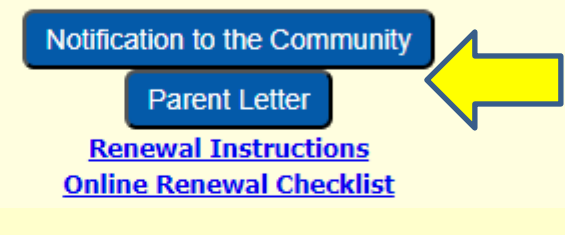

US UEI:

03/25/24 SAM We

Approval Date: 06/01/2022

Address

Contact NSLP Contact <u>Authorized Official</u> <u>General Phone</u> <u>Email</u> <u>Fax</u> <u>Representative 1</u>

After the renewal is approved the date of the approval will be shown at the top of the SFSP Profile page. Links will be available for a 'Notification to the Community' and the 'Parent Letter'. The notification to the community link will open in a web page. The text, using a word processing program, can then be copy and pasted onto the sponsor's agency letterhead. The parent letter link will also open in a web page. The text can be copy and pasted onto the sponsor's agency letterhead and the necessary sponsor information

# Am I done with my Renewal?

| Updated                              | Done | N/A |
|--------------------------------------|------|-----|
| SAM expiration date                  |      |     |
| Contact Information                  |      |     |
| Meal types and times                 |      |     |
| Site Eligibility                     |      |     |
| Start/end dates for all sites        |      |     |
| Method of Service                    |      |     |
| Days of service                      |      |     |
| Sponsor & Site Kitchen's             |      |     |
| Kosher Option                        |      |     |
| Flexible-off-site-consumption        |      |     |
| Offer vs. Serve                      |      |     |
| # of Points of Service               |      |     |
| # of Shifts                          |      |     |
| 6 oz. Milk Waiver                    |      |     |
| Requested Advance                    |      |     |
| Budget                               |      |     |
| Staffing Charts                      |      |     |
| Camp Session Information             |      |     |
| Participate in CACFP?                |      |     |
| Racial & Ethnic Data                 |      |     |
| Requested Commodities                |      |     |
| Entered Field Trips                  |      |     |
| Print off System generated           |      |     |
| Notification to the Community and    |      |     |
| Parent Letter                        |      |     |
| Reviewed On-line Checklist and       |      |     |
| submitted all pertinent documents to |      |     |
| SED                                  |      |     |
| Read Agreement and clicked "Submit   |      |     |
| Updates" button                      |      |     |

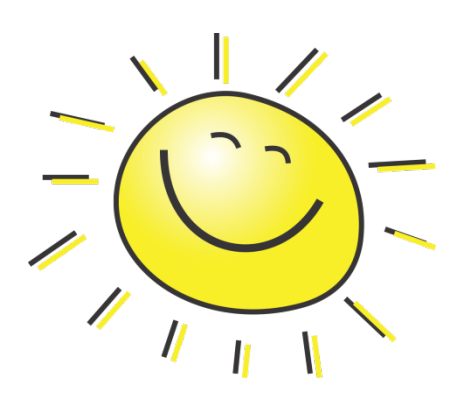